## Потпишување на спецификација

За да може фактурата да се потпише и испрати до ФЗО мора претходно да бидат потпишани соодветните спецификации од страна на носител на дејност. За таа цел на самиот портал се најавува корисник кој е овластен како носител на дејност.

Така најавениот корисник кога ќе пристапи до делот Фактури за аптеки, ќе му се прикажат работните единици каде што е овластен како носител на дејност.

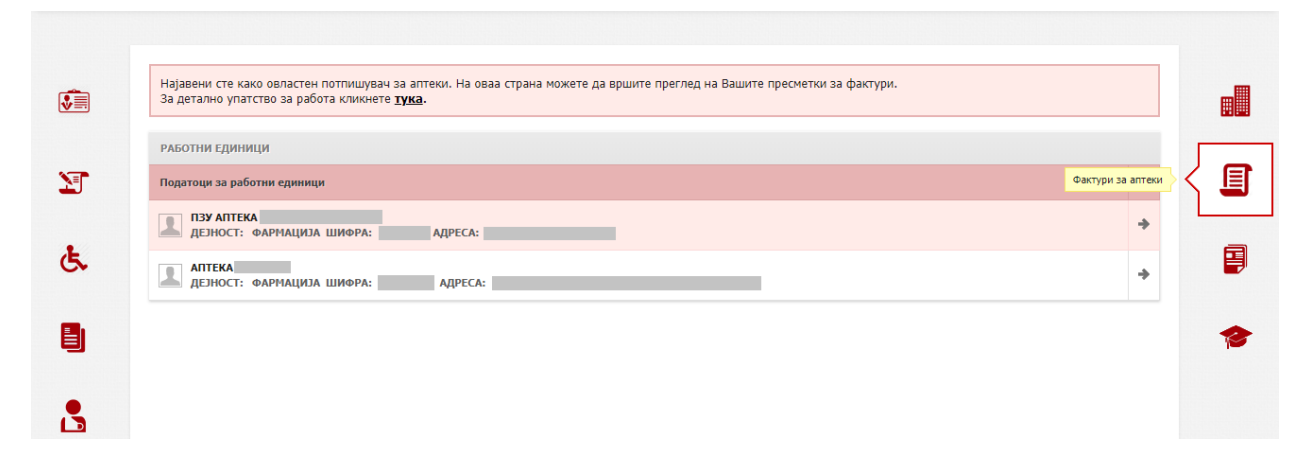

По избор на саканата работна единица, прегледот е стандарден како што е за овластените потпишувачи на фактури. Со избор на месец и година се прикажуваат соодветните фактури. Во колоната за акции додадена е дополнителна функција – акција за потпишување на спецификација

| <b>2</b> 13 | - |   |    |
|-------------|---|---|----|
|             |   | r | Ε. |
|             | - |   |    |
|             | _ | _ |    |

.

| Бр. на документ | Месец | Ранг                                   | Статус         | Вкупен износ | Износ за исплата | Акции        |
|-----------------|-------|----------------------------------------|----------------|--------------|------------------|--------------|
| 11              | 5     | Останати лекови од ПЗЗ <b>(2)</b>      | За Потпишување |              |                  | ii 🛛 🛨 🖺 🖏   |
| 12              | 5     | Скапи лекови (3)                       | За Потпишување |              |                  | ≣ 2 ± 13 13, |
| 13              | 5     | Лекови препишани од дежурна служба (5) | За Потпишување |              |                  | H 🛛 🛨 🖺 🖏    |

Доколку во меѓувреме се најави овластен потпишувач на фактури, ако не се потпишани сите спецификации, копчето за да се потпише фактурата и испрати до ФЗО ќе биде оневозможено со соодветна порака.

| рактури         |       | НЕ ФАКТУРИРАМ                          | ПРИКАЧИ ДАТОТЕКА | ПРЕВЗЕМИ РЕКАГ | ИТУЛАР  | потпиш    | И И ПРАТИ ДО ФЗО               |                                                      |
|-----------------|-------|----------------------------------------|------------------|----------------|---------|-----------|--------------------------------|------------------------------------------------------|
| Бр. на документ | Месец | Ранг                                   | Статус           | Вкупен износ   | Износ з | а исплата | Потребно е да се потп<br>якции | ишат сите спецификации за да може да се потпише факт |
| 11              | 5     | Останати лекови од ПЗЗ (2)             | За Потпишување   |                |         |           | :: : 11 12                     |                                                      |
| 12              | 5     | Скапи лекови (3)                       | За Потпишување   |                |         |           | :≣ ± 🖺 🕄                       |                                                      |
| 13              | 5     | Лекови препишани од дежурна служба (5) | За Потпишување   |                |         |           | : ± 13 13                      |                                                      |

Доколку најавениот корисник како носител на дејност се обиде да потпише спецификација и кликне на копчето Потпиши спецификација а нема асоцирано сертификат ќе му се појави следната порака

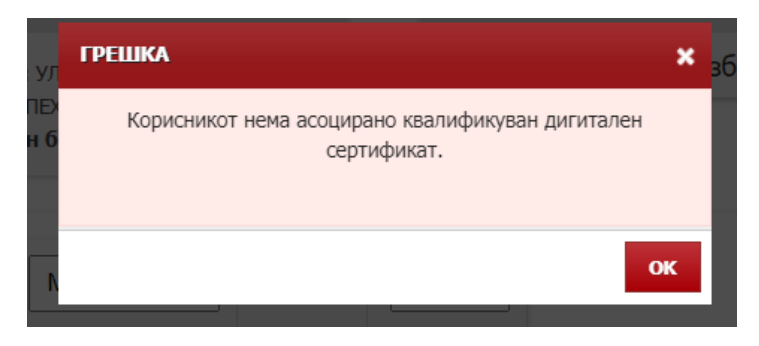

Доколку корисникот има асоцирано квалификуван дигитален сертификат и ќе кликне на копчето Потпиши спецификација, ќе му се појави следниот прозорец

| ФОНД ЗА ЗДРА                                                       | BCTBE                                                                                                    | но оси                                                                                                    | ГУРУВА                                                                                                    | њена                                                                                                    | МАКЕД                                                                                                    | іонија                                                                                                    |                                                                                                    |                                                                                                    |                                                                                                    |                                        |                                             |                                         |                                 | не                      | емате нови                        | пор |
|--------------------------------------------------------------------|----------------------------------------------------------------------------------------------------|----------------------------------------------------------------------------------------------------|----------------------------------------------------------------------------------------------------|----------------------------------------------------------------------------------------------------|----------------------------------------------------------------------------------------------------|----------------------------------------------------------------------------------------------------|----------------------------------------------------------------------------------------------------|----------------------------------------------------------------------------------------------------|----------------------------------------------------------------------------------------------------|----------------------------------------|---------------------------------------------|-----------------------------------------|---------------------------------|-------------------------|-----------------------------------|-----|
|                                                                    | •                                                                                                    | 1                                                                                                    | /299                                                                                                    |                                                                                                    |                                                                                                    |                                                                                                    |                                                                                                    |                                                                                                    |                                                                                                    |                                        |                                             |                                         |                                 |                         | $\times$                          |     |
| ТЕЊЕ НА КВА.<br>њето и соодветнит                                  | Hases va žopa<br>Appeca<br>Marroti<br>District Spat<br>District Spatia<br>District Appeca<br>Transcription<br>Denovart                                                                                                    | actore Victorian (<br>,<br>,<br>,<br>Gama:<br>Comma:                                                                                                    |                                                                                                    |                                                                                                    |                                                                                                    |                                                                                                    |                                                                                                    |                                                                                                    |                                                                                                    |                                        |                                             |                                         |                                 | Fagero                  | a Gryxdar                         |     |
| сте како овласти<br>ю упатство за ра                               | Once as known<br>Ranne a' Fage<br>Ranne a' Ean<br>Ranne a' Ean<br>Ranne a' Ean<br>Ranne a' Ean<br>Ranne a' Ban<br>Ranne a' Ban<br>Ranne a' Ban<br>Ranne a' Ban<br>Ranne a' Ban<br>Ranne a' Ban<br>Ranne a' Ban<br>Ranne a' Ban<br>Ranne a' Ban | и<br>на брај на радитиритири<br>на радитиритиритири<br>на радитиритиритири<br>од станува бра за од<br>од станува обра за од<br>од од од од од од од од<br>од од од од од од од<br>од од од од од од од<br>од од од од од од од<br>од од од од од од од<br>од од од од од од од<br>од од од од од од од<br>од од од од од од од<br>од од од од од од од од<br>од од од од од од од<br>од од од од од од од од<br>од од од од од од од од<br>од од од од од од од од<br>од од од од од од од од од<br>од од од од од од од од од<br>од од од од од од од од од<br>од од од од од од од од од<br>од од од од од од од од од<br>од од од од од од од од од од<br>од од од од од од од од од<br>од од од од од од од од од<br>од од од од од од од од од<br>од од од од од од од од од<br>од од од од од од од од од од<br>од од од од од од од од од<br>од од од од од од од од од<br>од од од од од од од од од<br>од од од од од од од од од<br>од од од од од од од од<br>од од од од од од од од<br>од од од од од од од<br>од од од од од од од<br>од од од од од од од<br>од од од од од од од<br>од од од од од од од<br>од од од од од од од<br>од од од од од од од<br>од од од од од од<br>од од од од од од од<br>од од од од од од од од<br>од од од од од од од<br>од од од од од од од<br>од од од од од од<br>од од од од од од<br>од од од од од од од<br>од од од од од од<br>од од од од од од<br>од од од од од од од<br>од од од од од од од<br>од од од од од од од<br>од од од од од од од од<br>од од од од од од од од<br>од од од од од од од<br>од од од од од од од од<br>од од од од од од од од<br>од од од од од од од од од<br>од од од од од од од од од од<br>од од од од од од од од од од<br>од од од од од од од од од од од од од<br>од од од од од од од од од од од од од о | о стацификацијата<br>о на рацаттот<br>(развида со осу раки<br>на каки, по срај брајот -<br>ито си осу ја траницал да<br>по си осу ја траницал да<br>рокинан са зака дар<br>ака на по прочиња. До<br>нат<br>ра<br>на услуга | во разв колона и на<br>а најнити физиторит<br>и бо разв колона<br>и протикува на<br>колонити на волани и<br>умот на волани и<br>а<br>а<br>арактор такува вбор и<br>солу стакува вбор и | indfakksof vating<br>erse (f)<br>loka ga crok dako<br>roc<br>ipokreksof payan<br>koj uno ro kozasa n<br>a narodar kor uno o | « број на траћански<br>ним на набран лака<br>, во стротивно се за<br>нист. Докотку лакот<br>а надеваат по парни | г. Докалку станува и<br>кр. рудален лекар ил<br>има датум на пролиц<br>е издаден од фарик<br>е посрај каличината | бор на страноти до<br>и пакланар од даку<br>(кана на рацаттог<br>краятося таконар и<br>краятося () | anjawa na ana az<br>pen anjada<br>a etnegina e dance                                                                                        | тона се запишува б<br>милот на фариаце | sojot ka kaponorana<br>ator koj uno to kokt | anariyokola lapaas<br>oonyoa kagaalwaho | 29449 (827) (18 22)<br>48 29427 | acina fizajor na azos   | 8234-070                          |     |
| а работната ед<br>ПЗУ АПТЕКА БЕ<br>Дејност: ФАРМ/<br>Шифра: 10738( |                                                                                                    |                                                                                                    |                                                                                                    |                                                                                                    |                                                                                                    | c                                                                                                    | СПЕЦИФИКА<br>За назазен<br>Спе                                                                                   | ЦИИ ЗА ФА<br>настоя нас<br>цификација                                                              | КТУРАБР.<br>5,2000 година<br>бр. 1                                                                                                    | 11                                     |                                             |                                         |                                 |                         |                                   | Ĺ   |
|                                                                    | P.G. (1)                                                                                                    | бр. на рецелт<br>(2)                                                                                                    | Бид на рецелт<br>(3)                                                                                                    | Идентиф, на<br>соигуреникот<br>ка                                                                                                    | Овколика на<br>лекарот (5)                                                                                                  | бансинил на<br>спец. (б)                                                                                        | Датум на<br>пропишувања<br>гр                                                                                    | NKS10<br>Avjarvosa (8)                                                                             | Л∎< (2)                                                                                                    | Сахраха на<br>фариациятот              | Издадени<br>гак./тар. (11)                  | Датум на<br>издавање (12)               | Износ на лекот<br>(12)          | Hannateka<br>napt. (14) | Надоместок за<br>здр. услуга (15) | Τ   |
|                                                                    | e                                                                                                    | VE7275114                                                                                                    | Хрангнан                                                                                                    | 21C8855486511                                                                                                    | 100128                                                                                                    |                                                                                                    | 20.04.0000                                                                                                    | 1154                                                                                               | DicLOFENAC<br>apeas<br>protobeno/modific<br>lans<br>celoboduranje<br>(75.00mg) DicLO<br>DicD CAPESO<br>PRODOLZ OBLO<br>8. SD(75MS<br>823304 | 800044                                 |                                             | 01.05.9090                              | 61,25 gav                       | 10,00 gam               | i i i an                          |     |
|                                                                    |                                                                                                    |                                                                                                    |                                                                                                    |                                                                                                    |                                                                                                    |                                                                                                    |                                                                                                    |                                                                                                    |                                                                                                    |                                        |                                             |                                         |                                 |                         | 1                                 |     |
| окумент М                                                          | nextsen<br>519N                                                                                                    | ing Ca                                                                                                    | סחחכ                                                                                                    | nen                                                                                                    |                                                                                                    |                                                                                                    |                                                                                                    |                                                                                                    |                                                                                                    |                                        |                                             |                                         |                                 |                         |                                   | m   |

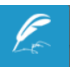

Со клик на копчето се потпишува документот и доколку потпишувањето е успешно ќе се појави следната порака

| УСПЕШНО ЗАВРШЕНА АКЦИЈА        | ×        |
|--------------------------------|----------|
| Документот е успешно потпишан. |          |
|                                |          |
|                                |          |
|                                | продолжи |

, во спротивно ќе се појави порака со грешка.

Откако ќе се потпишат сите спецификации, копчето за потпишување на фактура и испраќање до ФЗО ќе се овозможи и процесот за овластениот потпишувач на фактури продолжува како до сега.